# Biblioteka Wirtualnej Nauki

## **BAZA EBSCO**

EBSCO Publishing oferuje użytkownikom w Polsce dostęp online do pakietu podstawowego baz danych w ramach projektu Electronic Information for Libraries Direct – eIFL Direct. Bazy te są dostępne na platformie EBSCOhost i obejmują szeroki zakres dziedzinowy: nauki ścisłe, humanistyczne, społeczne, psychologię, religię, teologię, edukację, nauki ekonomiczne, biznes, informatykę, technikę, biologię, chemię, fizykę, nauki medyczne, biomedyczne i wiele innych.

Po wybraniu odnośnika do bazy EBSCO wyświetla się strona, na której mamy możliwość wyboru wyszukiwarki EBSCOhost Web lub Business Searching Interface (wyszukiwarka ta ogranicza się do bazy Business Source Complete).

Wybierając wyszukiwarkę EBSCOhost Web pojawia się lista baz zawierających artykuły z różnych dziedzin. Są to artykuły obcojęzyczne i w języku polskim.

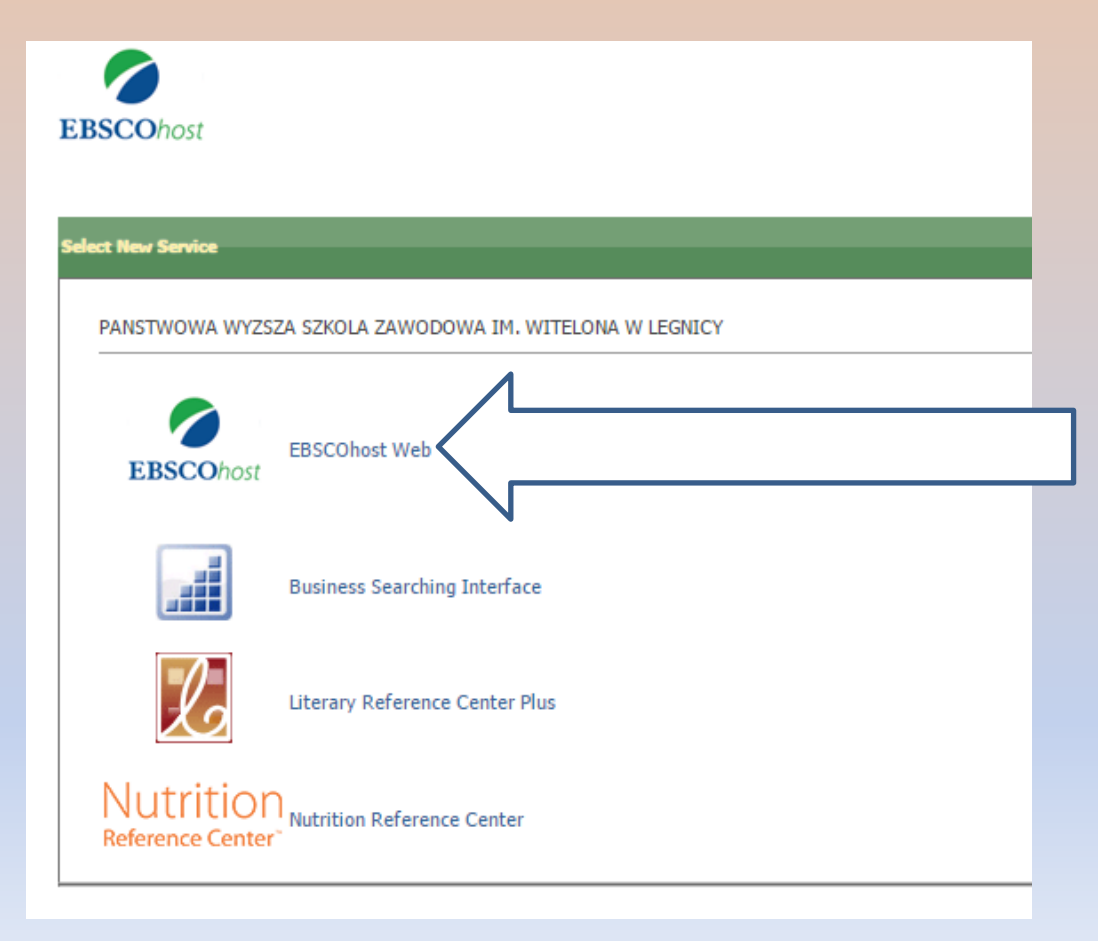

## Czytelnik ma możliwość ograniczenia wyszukiwania do artykułów z interesujących go dziedzin wiedzy. Po dokonaniu wyboru i zaznaczeniu odpowiednich baz klikamy Kontynuacja.

| ( 0 web.b.ebscohost.com/ehost/search/selectdb?vid=0&sid=5db48733-7641-4af8-b078-75bbf7a781a5%40sessionmgr103                                                                                                    | C Q Szukaj                                                                                                    | ☆ 🖻 🖡 🎓 🛡 🗄                                                   |
|----------------------------------------------------------------------------------------------------|----------------------------------------------------------------------------------------------------|---------------------------------------------------------------|
|                                                                                                    | Zarejestruj się 📁 Folder Preferenc                                                                                                    | .je Języki • Pomoc Zamknij                                    |
| Wybierz bazy danych         Wybierz inny serwis EBSCO           Aby przeszukać pojedynczą bazę danych, kilknij nazwę bazy na poniższej liście. Aby przeszukać wiele baz, zaznacz pola         wyboru obok żądanych nazw baz danych, a następnie kilknij przycisk Kontynuacja.                                                                                                    |                                                                                                    | PANSTWOWA WYZSZA SZKOLA<br>ZAWODOWA IM. WITELONA W<br>LEGNICY |
| Kontynuacja                                                                                                    |                                                                                                    |                                                               |
| Uybierz / anuluj wybór wszystkich                                                                                                    |                                                                                                    |                                                               |
| Academic Search Complete                                                                                                    |                                                                                                    |                                                               |
| Baza Academic Search Complete jest najbardziej wartościową i najobszemiejszą naukową, multidyscyplinamą, pełnotekstową bazą danych zawierającą ponad 8 500 czasopism pełnotekstowych, z czego 7 300 star<br>czasopism i przeszło 13 200 publikacji, w tym monografie, raporty, materiały konferencyjne itd. Baza obejmuje zawartość w formacie PDF od roku 1887 r., a większość pełnotekstowych tytułów jest dostępna w macie<br>wyszukania cytowane przypisy. | owią pozycje recenzowane naukowo. Oprócz pełnego tekstu baza zawiera inde<br>rystym formacie PDF (możliwym do przeszukania). Dla ponad 1400 czasopism | ksy i abstrakty ponad 12 500<br>i dostępne są możliwe do      |
| 📄 Listy tytułów 📑 Więcej informacji                                                                                                    |                                                                                                    |                                                               |
| Business Source Complete Business Source Complete jest najbardziej autorytatywaną bazą naukową z zakresu biznesu i obejmuje wiodącą kolekcję publikacji w formie bibliograficznej i pełnotekstowej. Zawiera indeksy i abstrakty najważniejs wyszukania cytowania naukowe odnośnie do ponad 1300 czasopism.     Listy tytułów M Więcej Informacji                                                                                                    | ych czasopism naukowych z dziedziny biznesu z archiwami od 1886. Ponadło I                                                                            | baza udostępnia możliwe do                                    |
|                                                                                                    |                                                                                                    |                                                               |
| Baza ERIC, Educational Resource Information Center, udostępnia literaturę i zasoby edukacyjne. Zawiera ponad 1,3 mln rekordów i umożliwia dostęp do informacji z czasopism uwzględnianych w Current Index of J                                                                                                    | urnals in Education oraz Resources in Education Index.                                                                                                |                                                               |
|                                                                                                    |                                                                                                    |                                                               |
| Baza GreenFILE zawiera informacje z obszemych badań dotyczących wszelkich aspektów wpływu człowieka na środowisko. Obejmuje kolekcję publikacji naukowych, rządowych i popularnonaukowych na temat głob<br>gospodarki rolnej, energii odnawialnej, recyklingu i innych. Baza obejmuje indeksy i abstrakty ponad 384 000 rekordów jak również pełny tekst ponad 4 700 rekordów z publikacji w wolnym dostępie (Open Access).                                    | alnego ocieplenia, budownictwa przyjaznego środowisku, zanieczyszczenia śro                                                                           | dowiska, zrównoważonej                                        |
| 📄 Listy tytułów 🛛 🔓 Więcej informacji                                                                                                    |                                                                                                    |                                                               |
|                                                                                                    |                                                                                                    |                                                               |
|                                                                                                    |                                                                                                    |                                                               |
|                                                                                                    |                                                                                                    |                                                               |
|                                                                                                    |                                                                                                    |                                                               |

Kolejna strona daje czytelnikowi możliwość wyszukiwania w trybie podstawowym lub zaawansowanym. Tryb zaawansowany daje dodatkowe opcje wyszukiwania, np. według typu dokumentu, języka, liczby stron.

| Wprowadź dowolne słow                                                                       | o Szukaj ?                                                         |
|---------------------------------------------------------------------------------------------|--------------------------------------------------------------------|
| Opcje wyszukiwania                                                                          | zukiwanie podstawowe Wyszukiwanie zaawansowane Historia wyszukiwań |
| pcie wyszukiwania                                                                           |                                                                    |
|                                                                                             | Ustaw ponown                                                       |
| Tryby i rozszerzenia wyszukiwania                                                           |                                                                    |
| Tryby wyszukiwania ?<br>Wartość logiczna/fraza<br>Znajdź wszystkie moje szukane terminy     | Stosowanie równoważnych tematów                                    |
| Znajdź dowolne spośród moich szukanych terminów     Wyszukiwanie SmartText <u>Wskazówka</u> | Zastosuj powiązane słowa                                           |
|                                                                                             | Przeszukuj również pełny tekst artykułów                           |
| Ogranicz wyniki                                                                             |                                                                    |
| Pełny tekst                                                                                 | Dostępne przypisy                                                  |
| Czasopisma naukowe (recenzowane naukowo)                                                    | Data publikacji<br>Miesiąc V Rok – Miesiąc V Rok                   |
| Publikacja                                                                                  | Typ publikacji                                                     |
|                                                                                             | Vvszystkie  Periodical Newspaper Book  V                           |
| Liczba stron                                                                                | Podgląd obrazów                                                    |
|                                                                                             | Podgląd obrazów — typy<br>Zdjęcie czarno-białe Wykres              |
|                                                                                             | ☐ Zdjęcie kolorowe ☐ Diagram<br>☐ Graf ☐ Ilustracja                |
|                                                                                             | mapoj                                                              |
|                                                                                             | Stut                                                               |

| Nowe wyszukiwa                                                        | anie Publikacje     | Hasła rzeczowe      | Cytowania naukowe   | Więcej •              |  |
|-----------------------------------------------------------------------|---------------------|---------------------|---------------------|-----------------------|--|
|                                                                       | Wyszukiwanie: Acade | mic Search Complete | Wybierz bazy danych |                       |  |
| EBSCOhost                                                             |                     |                     | Wybierz pole (opcjo | on 🔻 Szukaj Wyczyść ? |  |
|                                                                       | AND -               |                     | Wybierz pole (opcjo | on •                  |  |
|                                                                       | AND 🗸               |                     | Wybierz pole (opcjo | on • + -              |  |
| Wyszukiwanie podstawowe Wyszukiwanie zaawansowane Historia wyszukiwań |                     |                     |                     |                       |  |

W okienku wyszukiwania można przeszukiwać bazy przez podanie słowa kluczowego lub frazy (w języku polskim lub angielskim). Słowa można łączyć za pomocą operatorów:

- AND wyszukiwanie po wszystkich wyrazach zawartych w ramach zapytania,
- **OR** rezultat wyszukiwania będzie zawierał przynajmniej jeden z szukanych wyrazów,
- NOT z wyszukiwania wyłącza wyrazy wpisane po operatorze NOT, np. company NOT strategy znajdzie artykuły, które zawierają wyraz company, ale nie zawierają wyrazu strategy.

<u>Użycie cudzysłowu</u> spowoduje wyszukanie frazy o takim samym brzmieniu, jak wyrażenie wyszukiwawcze.

Znak "?" zastępuje jedną literę w wyszukiwanym wyrazie.

<u>Znak "\*"</u> stosuje się przy wyszukiwaniu wyrazu o konkretnym rdzeniu, np. *comput*\* pozwoli znaleźć artykuły z wyrazami *computer, computing*.

Wyszukiwanie przy użyciu interpunkcji, łączników, np. Coca-Cola da wynik *Coca-Cola* oraz *Coca Cola*.

Dodatkowo w trybie zaawansowanym istnieje możliwość wyszukiwania np. po autorze, tytule, ISBN itd.

| EBSCOhost  | Wyszukiwanie: Academic Search Complete   Wybi | ierz bazy danych<br>Wybierz pole (opcjon Szukaj<br>Wybierz pole (opcjonalnie) | Wy zyść 🖓 |                                          | PANSTWOWA WYZSZA SZKOLA<br>ZAWODOWA IM. WITELONA W<br>LEGNICY |
|------------|-----------------------------------------------|-------------------------------------------------------------------------------|-----------|------------------------------------------|---------------------------------------------------------------|
|            | AND -                                         | TX Cały tekst                                                                 |           |                                          |                                                               |
|            | AND -                                         | AllAutor                                                                      |           |                                          |                                                               |
|            |                                               | TI Tabul                                                                      | 7         |                                          |                                                               |
|            | Wyszukiwanie podstawowe Wyszukiwanie zaawa    |                                                                               |           |                                          |                                                               |
|            |                                               | SU Pojęcia tematu                                                             |           |                                          |                                                               |
| Opcje v    | vyszukiwania                                  | AB Abstract or Author-Supplied Abstract                                       |           |                                          |                                                               |
|            | -                                             | KW Author-Supplied Keywords                                                   |           |                                          | Listaw popownie                                               |
|            |                                               | GE Geographic Terms                                                           |           |                                          | ostaw ponowine                                                |
| Tryb       | y i rozszerzenia wyszukiwania                 | PE People                                                                     |           |                                          |                                                               |
| Tryl       | by wyszukiwania 🕐                             | PS Reviews & Products                                                         |           | Stosowanie równoważnych tematów          |                                                               |
| ۲          | Wartość logiczna/fraza                        | CO Company Entity                                                             |           |                                          |                                                               |
| 0          | Znajdź wszystkie moje szukane terminy         | IC NAICS Code or Description                                                  |           | Zastosuj powiązane słowa                 |                                                               |
| 0          | Wyszukiwanie SmartText Wskazówka              | DN DLINS Number                                                               |           |                                          |                                                               |
| 0          |                                               | Tic Ticker Overhei                                                            |           | Przeszukuj również pełny tekst artykułów |                                                               |
|            |                                               | TK TICKER Symbol                                                              |           |                                          |                                                               |
|            |                                               | SO Nazwa czasopisma                                                           |           |                                          |                                                               |
| Ogra       | anicz wyniki                                  | IS ISSN (No Dashes)                                                           |           |                                          |                                                               |
| Del        | nu takat                                      | IB ISBN                                                                       |           | Destance provide                         |                                                               |
|            | nytekst                                       | AN Numer akcesji                                                              |           |                                          |                                                               |
| 6.70       |                                               |                                                                               |           | Data publikaciji                         |                                                               |
|            | sopisina naukowe (recenzowane naukowo)        |                                                                               |           | Miesiąc V Rok – Miesiąc V Rok            |                                                               |
| Put        | blikacja                                      |                                                                               |           | Typ publikacji                           |                                                               |
|            |                                               |                                                                               |           | Wszystkie                                | ^                                                             |
|            |                                               |                                                                               |           | Periodical                               |                                                               |
|            |                                               |                                                                               |           | Book                                     | ~                                                             |
| Typ        | dokumentu                                     |                                                                               |           | Jezyk                                    |                                                               |
| W          | szvstkie                                      |                                                                               | ^         | Wszystkie                                | <b>^</b>                                                      |
| Ab         | stract                                        |                                                                               |           | Afrikaans                                |                                                               |
| Art<br>Bib | cicle<br>Iliography                           |                                                                               | ~         | Aradic<br>Azerbaijani                    | ~                                                             |
|            | - · ·                                         |                                                                               |           | -                                        |                                                               |
|            |                                               |                                                                               |           |                                          |                                                               |
|            | SEPSERIO -                                    |                                                                               |           | -                                        |                                                               |

W kolejnym oknie wyświetlają się wyniki wyszukiwania. Mogą to być odwołania, pełen tekst (w formie dokumentu HTML lub PDF), podsumowanie artykułów lub streszczenia, a także odnośniki do pełnego tekstu, znajdującego się na innym serwerze.

### Wyniki można sortować według: daty, źródła, autora, stopnia powiązania z tematem.

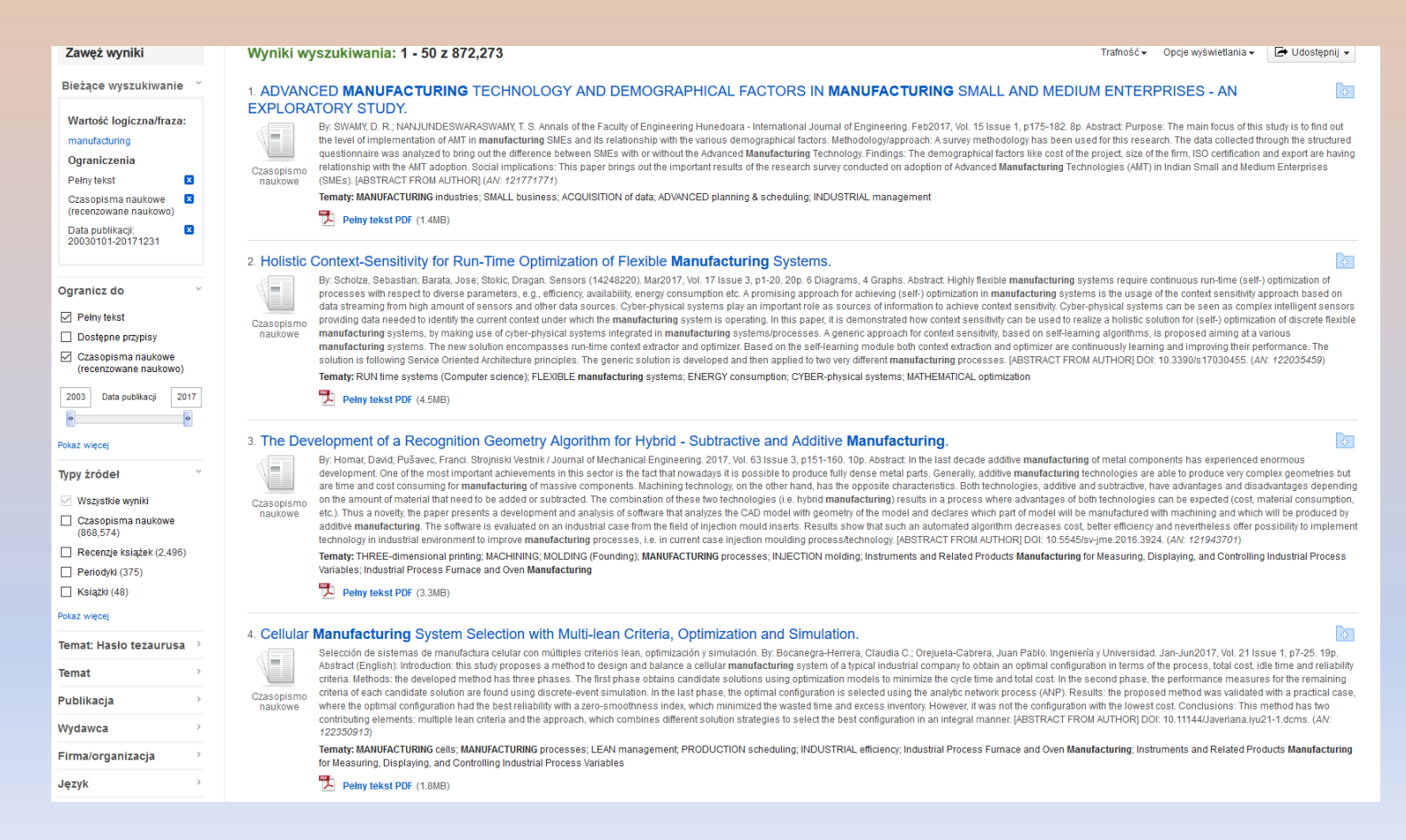

### Typy źródeł

### Wszystkie wyniki

- Czasopisma naukowe (868,574)
- Recenzje książek (2,496)
- Periodyki (375)
- Książki (48)

### Pokaż więcej

### <u>Temat: Hasło tezaurusa</u>

- research (64,993)
- organic compounds (27,154)
- semiconductors (16,293)
- hydrogen bonding (14,982)
- chemical reactions (13,990)
- antibiotics (13,321)

### Pokaż więcej

### Temat

therapeutic use (9,823)
 treatment (9,113)
 abstracts (7,646)
 case studies (4,205)
 risk factors (3,512)
 economic aspects (1,445)
Pokaż więcej

>

>

>

### Publikacja Wydawca Firma/organizacja Język a english (854,319) spanish (7,483) turkish (2,983) portuguese (1,448) russian (1,412)

persian (516)

Na tym etapie czytelnik może jeszcze dodatkowo zawęzić wyniki wyszukiwania. Po lewej stronie okna znajdują się dodatkowe opcje. Wyniki można zawęzić np. do typu źródeł, tematu bądź języka. Klikając odnośnik Pokaż więcej, znajdujący się pod spodem każdej z kategorii, pojawi się okno z większą ilością możliwości wyboru (zaznaczyć można kilka opcji).

|   | _ |                       |                |
|---|---|-----------------------|----------------|
|   |   | Alfabetycznie 🗢       | Liczba wyników |
|   |   | therapeutic use       | 9,823          |
| 1 |   | treatment             | 9,113          |
|   |   | abstracts             | 7,646          |
|   |   | case studies          | 4,205          |
|   |   | risk factors          | 3,512          |
|   |   | economic aspects      | 1,445          |
|   |   | psychological aspects | 1,435          |
|   |   | design & construction | 1,169          |
|   |   | environmental aspects | 1,012          |
|   |   | congresses            | 981            |
|   | A | ktualizacja Anuluj    |                |

Po dokonaniu wyboru i kliknięciu na przycisk aktualizacja otrzymamy wyniki wyszukiwania zawężone do wybranych kryteriów.

### Klikając na tytuł artykułu otwiera się okno ze szczegółami rekordu. Z lewej strony okna znajduje się odnośnik do pełnego tekstu PDF.

|                                                 | <ul> <li>Lista wyników   Zawę.</li> </ul> | 22 1/1/2                                                                                                    | Narzędzia        |
|-------------------------------------------------|-------------------------------------------|----------------------------------------------------------------------------------------------------|------------------|
| Szczegółowy rekord                              | A.Y                                       | essment in Determining the Marketing Strategy of a Textile Company That Processes Chemical Fibers.                                                                                                    | Dodaj do folderu |
| Peiny tekst PDF (154KB)                         | Autorzy:                                  | Egory V <sup>1</sup> rector@/vanovo.a.c.ru<br>Obrazy                                                                                                    | 🖨 Drukuj         |
|                                                 | Źródło:                                   | Circle Chemical March 14 Alexa 6 n302-307 6n                                                                                                    | 🐺 E-mail         |
|                                                 | Typ dokumontu:                            |                                                                                                    |                  |
| Znajdź podobne wyniki<br>za pomoca wyszukiwania | typ dokumenta.                            |                                                                                                    | 💾 Zapisz         |
| SmartText.                                      | Pojęcia tematu:                           | * TLEX INLLE industry         International and the second second se | 🥃 Cytuj          |
|                                                 |                                           | *TEXTILE theres "GAME theory "UTILITY theory "UTILITY theory "                                                                                                    | 😹 Eksportuj      |
|                                                 | Kody<br>NAIC S/branżowe:                  | 7 314999 All Other Miscellaneous Textile Product Mills<br>3 13110 Fiber, Yarn, and Thread Mills<br>3 14990 All Other textile product mills                                                                                                    | Utwórz<br>uwagę  |
|                                                 |                                           | 414130 Piece goods, notions and other dry goods merchant wholesalers<br>42431 0 Piece Goods, Notions, and Other Dry Goods Merchant Wholesalers<br>313210 Brandwaven Fabric Mills                                                                                                    | ∂ Stały link     |
|                                                 | Abstrakt:                                 | : There are always uncertainties and different types of risks inherent in the selection of a marketing strategy by a company. This article examines certain methods and models that allow sounder decisions to be made in devising marketing strategies by accounting for the multivariate nature of market conditions, thus making it possible to avoid errors and obtain the necessary economic results. The approaches that are proposed are based on the mathematical tools of game to and utility theory, which can be used in situations characterized by uncertainty and risk. The material is explained with the use of examples illustrating the formulation and solution of specific problems encountered by managers at textile companies. [ABSTRACT FROM AUTHOR]                                                                                                    | eory             |
|                                                 |                                           | Copyright of Fibre Chemistry is the property of Springer Science & Business Media B.V. and its content may not be copied or emailed to multiple sites or posted to a listeary without the copyright holder's express written permission. However<br>may print, download, or email articles for individual use. This abstract may be abridged. No warranty is given about the accuracy of the copy. Users should refer to the original published version of the material for the full abstract. (Copyright<br>applies to all Abstracts.)                                                                                                    | users            |
|                                                 | Afiliacje autora:                         | : <sup>1</sup> Ivanovo State University, Ivanovo Russia<br><sup>2</sup> N. P. Pastukhov State Academy of Industrial Management, Yaroslavi Russia                                                                                                    |                  |
|                                                 | ISSN:                                     | : 0015-0541                                                                                                    |                  |
|                                                 | DOI:                                      | : 10.1007/s10692-015-9628-7                                                                                                    |                  |
|                                                 | Numer akcesji:                            | : 102643982                                                                                                    |                  |
|                                                 | Obrazy:                                   |                                                                                                    |                  |
|                                                 |                                           |                                                                                                    | / /              |
|                                                 | ▲ Lista wyników   Zawę.                   | sź wyszukiwanie     ∢  9 dla 666  ▶                                                                                                    |                  |
| Góra strony                                     |                                           | Witryna dla telefonów komórkowych   Aplikacje iPhone i Android   EBSCO Support Site   Polityka prywatności   Warunki korzystania   Prawa autorskie<br>© 2017 EBSCO Industries, Inc. Wszekie prawa zastrzeżone.                                                                                                    |                  |

Interesujący nas tekst można przeglądać, wydrukować bądź wysłać na adres mailowy (prawa strona okna – Narzędzia).

<u>Drukowanie</u>: by wydrukować artykuł z pliku PDF, należy otworzyć go programem Adobe Acrobat Reader i skorzystać z jego opcji drukowania. W przypadku pełnego tekstu, znajdującego się w innej bazie (linked full text), musimy przejść do pełnego tekstu artykułu, a następnie skorzystać z opcji przeglądarki internetowej (Plik/Drukuj, lub w angielskiej wersji - File/Print).

Zapisywanie wyników do pliku: w otwartym artykule należy wybrać opcję Zapisz. Pokaże się okno zarządzania zapisywaniem. Należy kliknąć Zapisz i po wczytaniu się strony w oknie przeglądarki wybrać opcję Plik/Zapisz jako, po czym wybrać na dysku miejsce zapisania dokumentu i kliknąć Zapisz. By zapisać plik PDF, musimy otworzyć go w programie Adobe Acrobat Reader, a następnie użyć jego menu do zapisania pliku w wybranej lokacji. W przypadku artykułu, znajdującego się na innym serwerze (linked full text), należy przejść do pełnego tekstu artykułu, po czym zapisać go na dysku, korzystając z opcji przeglądarki internetowej (Plik/Zapisz jako, lub File/Save as).

<u>Wysyłanie wyników e-mailem</u>: w otwartym artykule należy kliknąć na opcji E-mail. Pokaże się okno zarządzania opcją wysyłania poczty elektronicznej. Należy wpisać adres e-mail (może być to kilka adresów, oddzielonych od siebie średnikami). Należy wpisać temat e-maila, a następnie kliknąć Wyślij. Aby wysłać artykuł, dostępny na innym serwerze (linked full text), należy przejść do jego pełnego tekstu i dopiero wtedy przesłać go emailem.